# Blok Plán

### Last updated November 19, 2024

Blok Harmonogram predstavuje prehľadne a efektívne agendu udalostí. Môžete zahrnúť podrobnosti, ako napríklad dátum a čas udalosti, niekoľko podrobností o hovorcovi alebo mieste. Potom môžu nasledovať ďalšie relevantné podrobnosti, ktoré sa môžu týkať zasadnutí, ktoré sa počas podujatia uskutočnia. Je ľahké pochopiť a zahŕňa mená účastníkov a prezentujúcich spolu s ďalším priestorom na zapísanie ďalších informácií. Prečo by ste mali používať blok Časový plán:

- Viacúčelový návrh bloku: môžete vytvoriť program na jeden alebo viac dní konania podujatia, napríklad na festival.
- Funguje dobre s ostatnými blokmi: bloky môžete vložiť medzi vysoko vizuálne bloky, napríklad Galériu, a vytvoriť tak vizuálne príťažlivú štruktúru webu.
- **Pridajte ho kamkoľvek:** môžete pridať plán do ktoréhokoľvek bloku, ako je Rezervácia, Kontakt alebo O nás.

# Pridanie bloku Plán

**1.** Vyberte miesto, kam chcete pridať svoje kontaktné údaje alebo kontaktné formuláre, a kliknite na tlačidlo Pridať blok +.

**2.** V knižnici blokov prejdite do časti Plán v ponuke vľavo a kliknite na blok, ktorý vyhovuje vašej stratégii webových stránok.

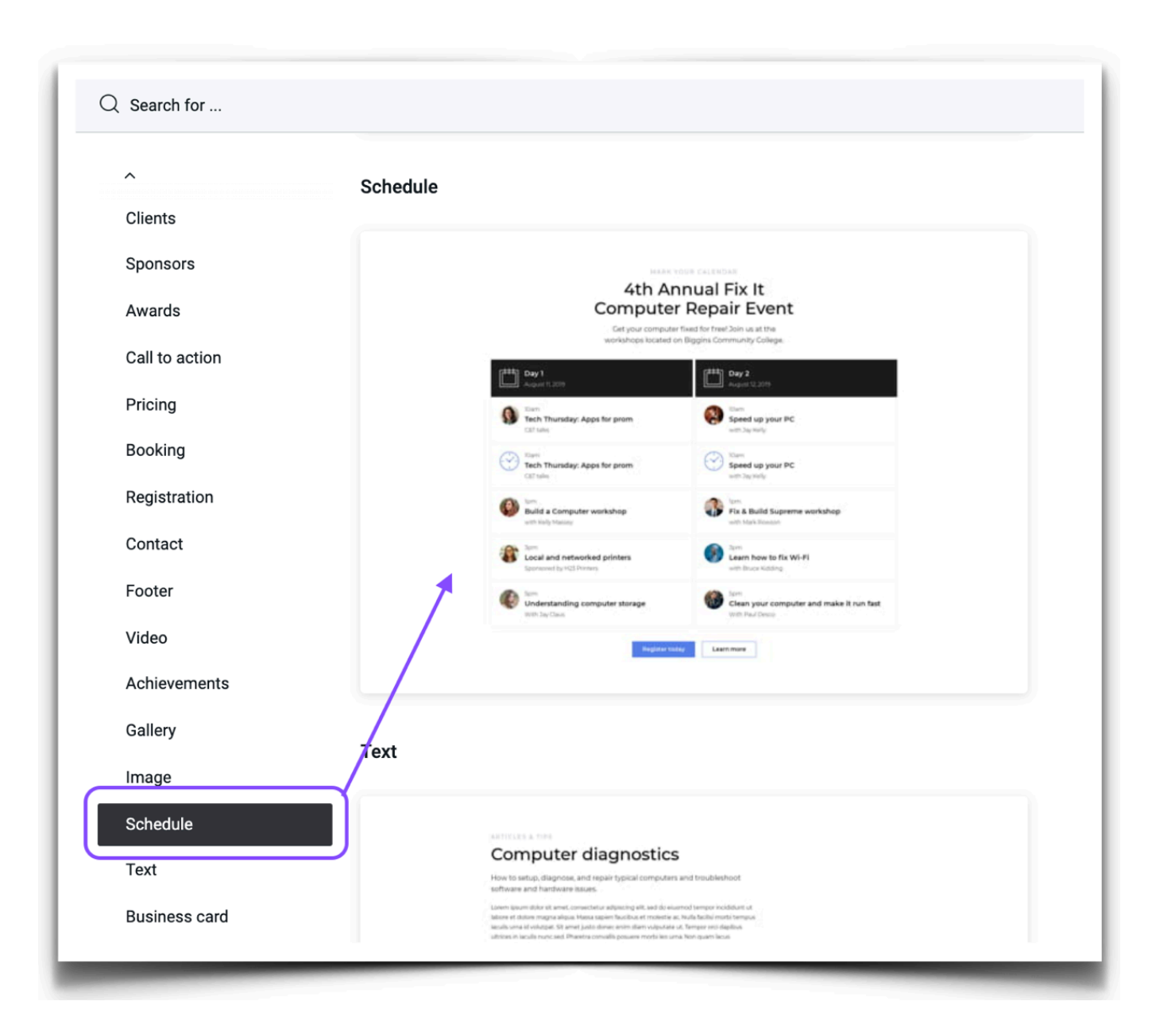

3. Kliknite na blok Plán, ktorý sa vám páči, a zobrazí sa na vašej stránke.

## Prispôsobenie bloku Plán

Vložte blok, ako je popísané vyššie, a umiestnite kurzor myši na akýkoľvek prvok, aby sa zobrazilo dialógové okno. Kliknite na ikonu Nastavenia "ozubeného kolieska" a zobrazí sa ponuka Nastavenia bloku. Môžete zmeniť nasledujúce nastavenia:

| Stay al                   | lead in the ever-chan | nging marketing indu | stry.               |                    |                          |  |
|---------------------------|-----------------------|----------------------|---------------------|--------------------|--------------------------|--|
|                           |                       |                      |                     |                    |                          |  |
| HH] Day 1                 |                       |                      |                     |                    |                          |  |
| July 23, 2017             |                       |                      |                     |                    |                          |  |
|                           |                       |                      |                     | Block settings     |                          |  |
| 08:00<br>Affiliate Summit |                       |                      |                     |                    |                          |  |
| Presented by Charl        | es Jeeves             |                      |                     | General            | Appearance               |  |
|                           |                       |                      |                     |                    |                          |  |
| 08:00                     |                       |                      |                     | Select which eleme | ents should be displayed |  |
| Affiliate Summit          |                       |                      |                     | Block secon        | ndary title              |  |
| Presented by Charl        | es Jeeves             |                      |                     | Block title        | ·····                    |  |
|                           |                       |                      | -     L             | Block subtit       | tle                      |  |
| 08:00                     |                       |                      |                     | Schedule tit       | tle icon                 |  |
| Accelerate 2019           |                       |                      | Schedule icon/image |                    |                          |  |
| FIGHT GOTTE agency        | )                     |                      | 1                   | Schedule de        | escription               |  |
| 08:00                     |                       |                      |                     | Primary but        | tton                     |  |
| Traffic Think Tar         | k                     |                      |                     | Secondary I        | button                   |  |
| Brought by Sandan         | der                   |                      |                     |                    |                          |  |
|                           |                       |                      | -                   | Save               | Cancel                   |  |
| 08:00                     |                       |                      |                     |                    |                          |  |
| Programmatic F            | orum                  |                      |                     |                    |                          |  |
| From 1688 DM              |                       |                      |                     |                    |                          |  |

- Sekundárny nadpis bloku: začiarknutím políčka zobrazíte riadok textu nad hlavným nadpisom. Ak chcete odstrániť sekundárny nadpis, zrušte začiarknutie políčka.
- Názov bloku: začiarknutím políčka zobrazíte hlavný nadpis bloku. Ak chcete nadpis odstrániť, zrušte začiarknutie políčka.
- **Popis bloku:** začiarknutím políčka zobrazíte titulky. Ak ho chcete odstrániť, zrušte začiarknutie políčka.
- Hlavná ikona plánu: začiarknutím políčka zobrazíte ikonu v sekcii nadpisov. Ak ho chcete odstrániť, zrušte začiarknutie políčka. Ikonu môžete nahradiť podľa pokynov v tomto návode.
- **Ikona / obrázok plánu:** začiarknutím políčka zobrazíte ikonu v sekcii názvu. Ak ho chcete odstrániť, zrušte začiarknutie políčka. V tomto článku vás prevedieme nasledujúcimi krokmi, ako upraviť obrázok ďalej.

- **Popis plánu:** začiarknutím políčka zobrazíte v rozvrhu udalostí podrobnosti konkrétnej relácie alebo prezentácie. Ak ho chcete odstrániť, zrušte začiarknutie políčka.
- **Primárne a sekundárne tlačidlo:** pomocou týchto možností zobrazíte jedno alebo dve tlačidlá vášho plánu. Zrušením začiarknutia týchto možností môžete tlačidlá odstrániť.

Po dokončení prispôsobenia nastavení blokovania potvrď te zmeny kliknutím na tlačidlo Uložiť.

#### Potrebujete viac položiek v harmonograme?

Môžete duplikovať prvky agendy pomocou ikon alebo fotografií, aby ste vytvorili toľko položiek dennej agendy, koľko chcete. Urobte toto:

**1.** Umiestnením kurzora na ľubovoľnú položku plánu, ktorú chcete duplikovať, sa aktivuje vzhľad dialógového okna.

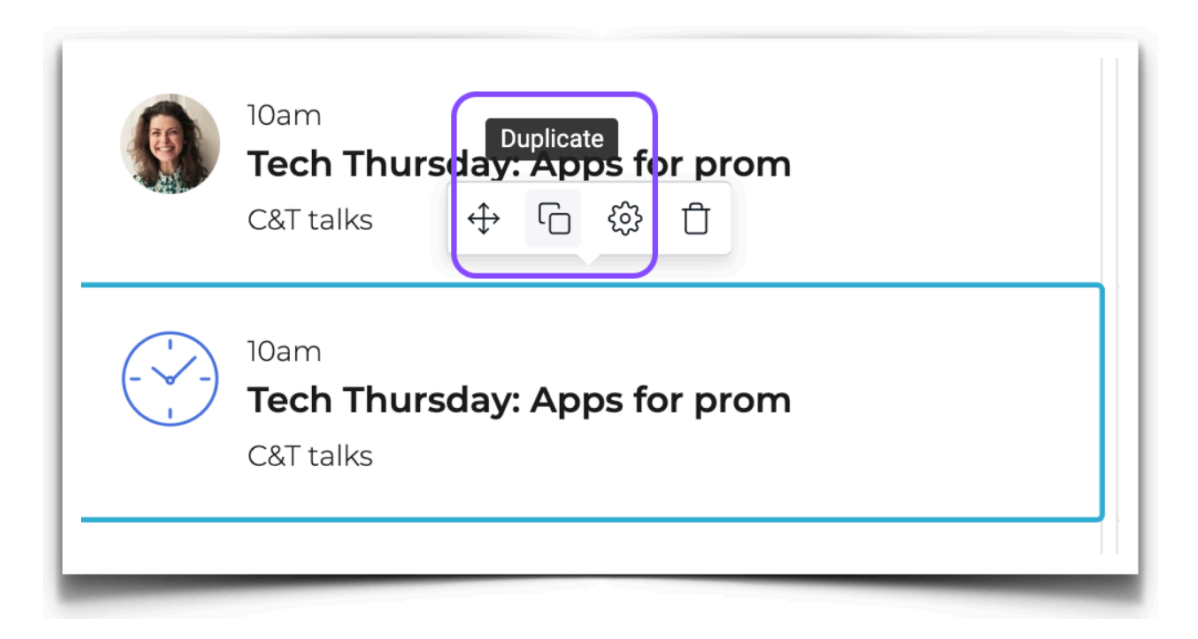

## 2. Kliknite na ikonu Duplikovať.

3. Nová položka sa vloží nižšie:

| 10am<br><b>Tech Thursday: Apps for prom</b><br>C&T talks |
|----------------------------------------------------------|
| 10am<br><b>Tech Thursday: Apps for prom</b><br>C&T talks |

4. Upravte položku podľa svojich požiadaviek plánu.

# Úprava obrázkov

Postup nahradenia obrázkov v prvkoch plánu vlastnými alebo skladovými fotografiami:

- 1. Umiestnite kurzor myši na akýkoľvek obrázok v bloku Plán.
- 2. Kliknite na ikonu Upraviť obrázok.

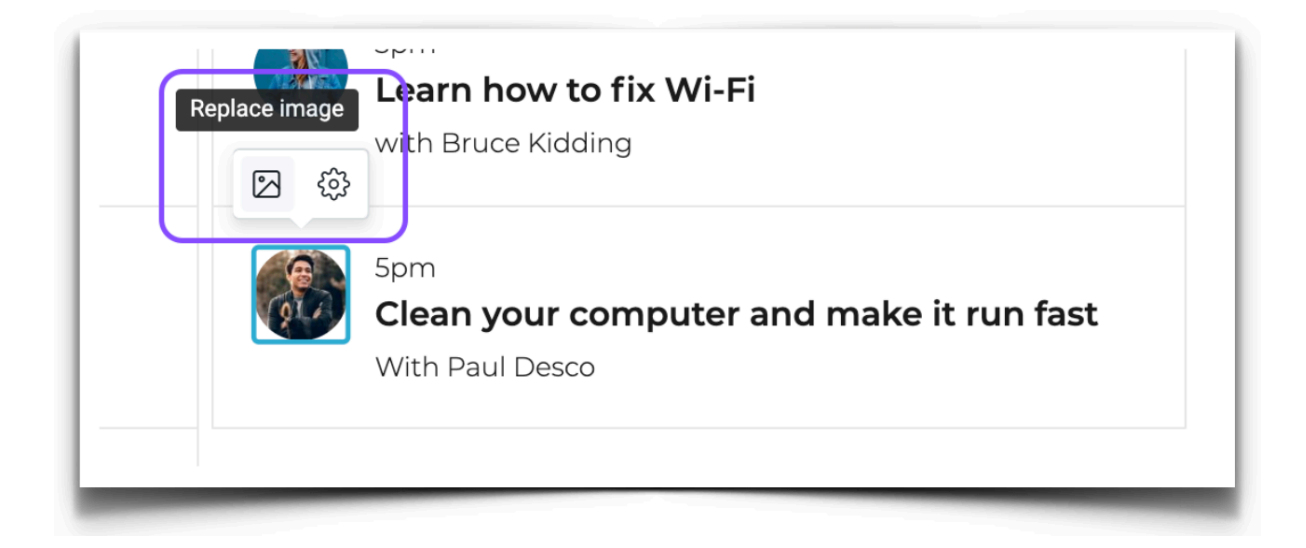

- **3.** Vyberte nový obrázok z počítača.
- 4. V okne prehliadača kliknite na Otvoriť.

**5.** Orezaním obrázka pomocou vopred naformátovanej mriežky vyberte oblasť obrázka, ktorá sa má zobraziť v zozname.

6. Kliknite na tlačidlo Odoslať a váš obrázok sa vloží na stránku.

# Úprava textu

Ak chcete nahradiť ukážkový text vlastnými popismi v bloku Plán, jednoducho kliknite na ľubovoľný riadok kdekoľvek na stránke a začnite písať. Text môžete vložiť aj z textového editora, ktorý používate.

# Úprava tlačidiel

V bloku Plán môžete upraviť tlačidlá, ktoré vedú na rôzne stránky vášho webu alebo na externú adresu URL. Ak chcete upraviť odkazy v tlačidlách, postupujte podľa pokynov uvedených <u>v tomto návode</u>.

#### Potrebujete vytvoriť plány na viac časových období?

Ak chcete vo svojom bloku Plán zobraziť viac ako dve agendy, jednoducho tieto prvky duplikujte. Môžete to urobiť takto:

- 1. Umiestnením kurzora myši na hornú časť dennej agendy sa zobrazí dialógové okno.
- 2. Kliknite na ikonu Duplikovať.

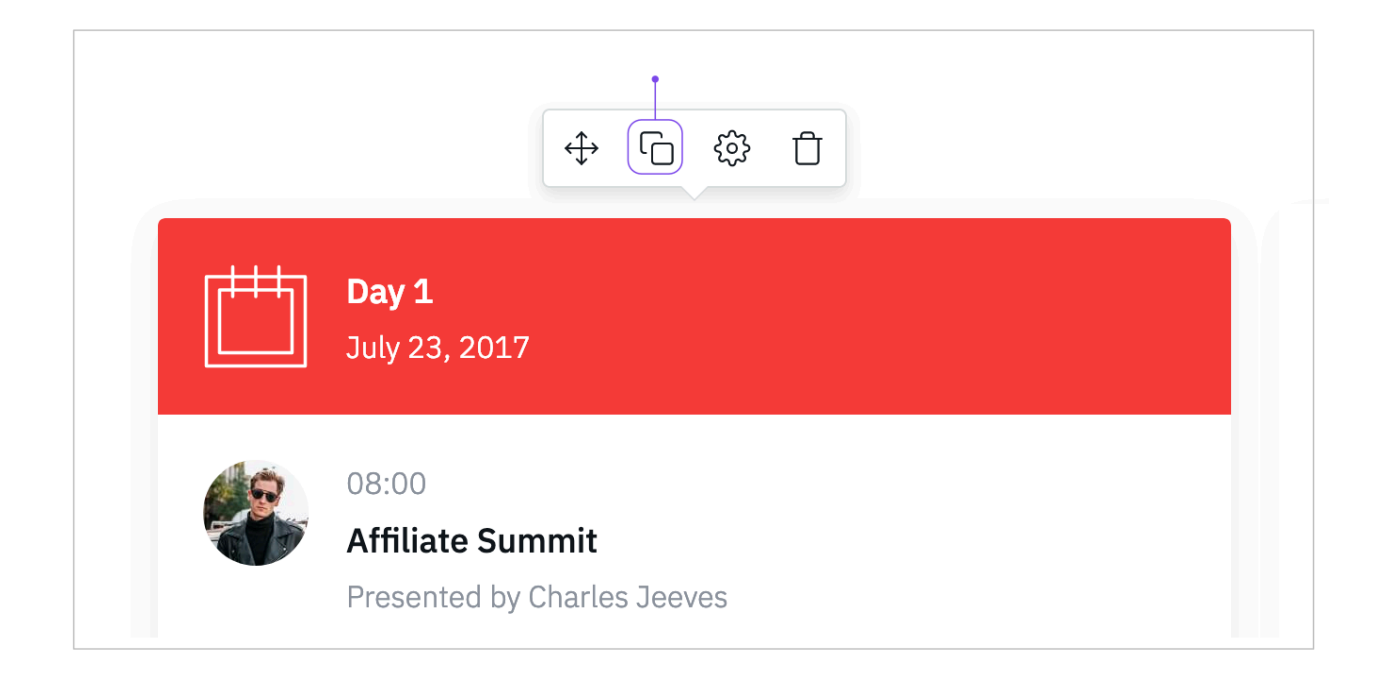

3. Identický prvok bloku sa objaví vpravo od pôvodného.

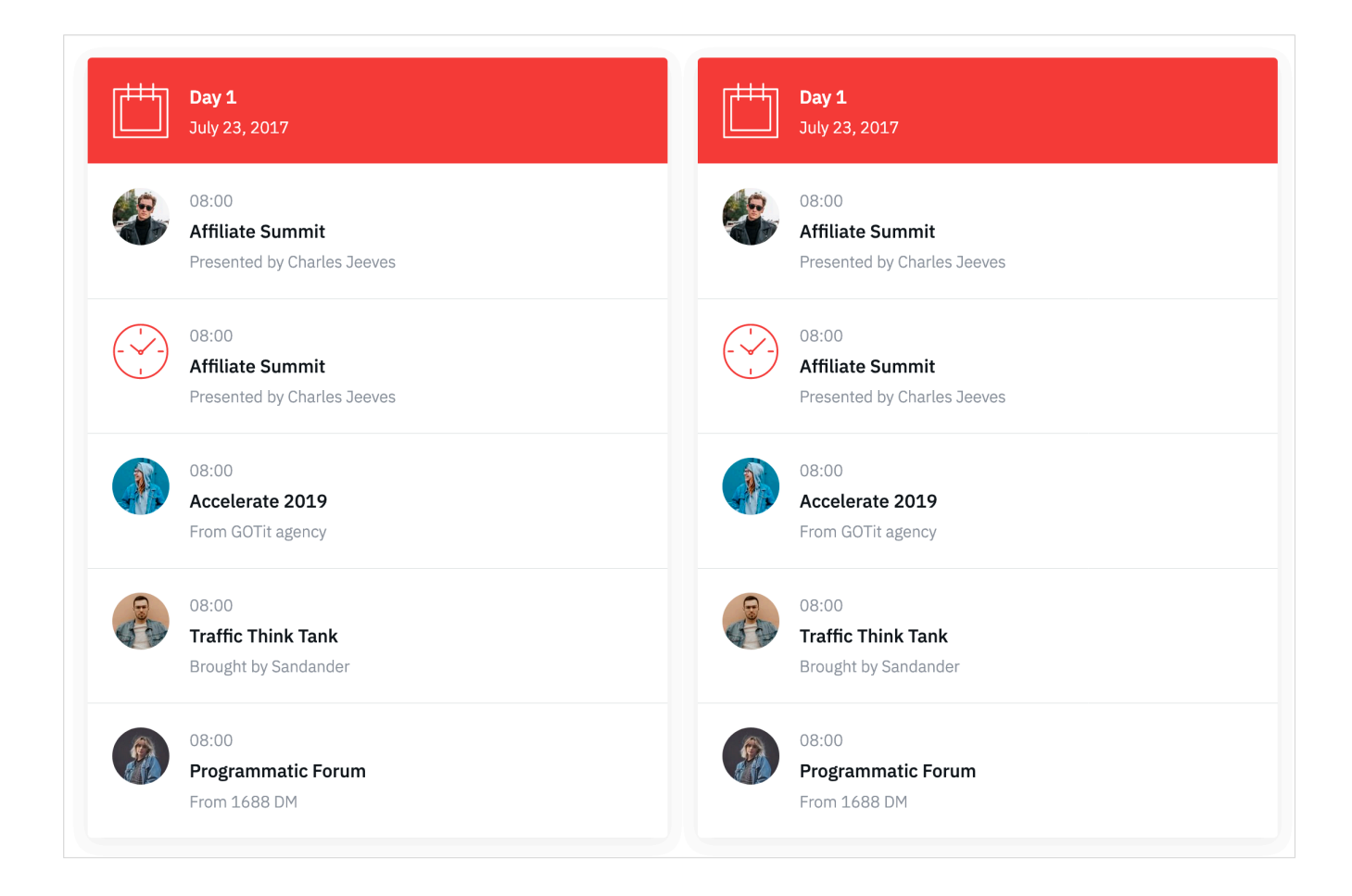

## Odstránenie prvkov harmonogramu

Ak chcete predstaviť plány na menej dní, môžete tieto dni odstrániť.

- 1. Umiestnením kurzora myši na obrázok v rozvrhu aktivujete vzhľad dialógového okna.
- 2. Kliknutím na ikonu Odstrániť prvok odstránite.

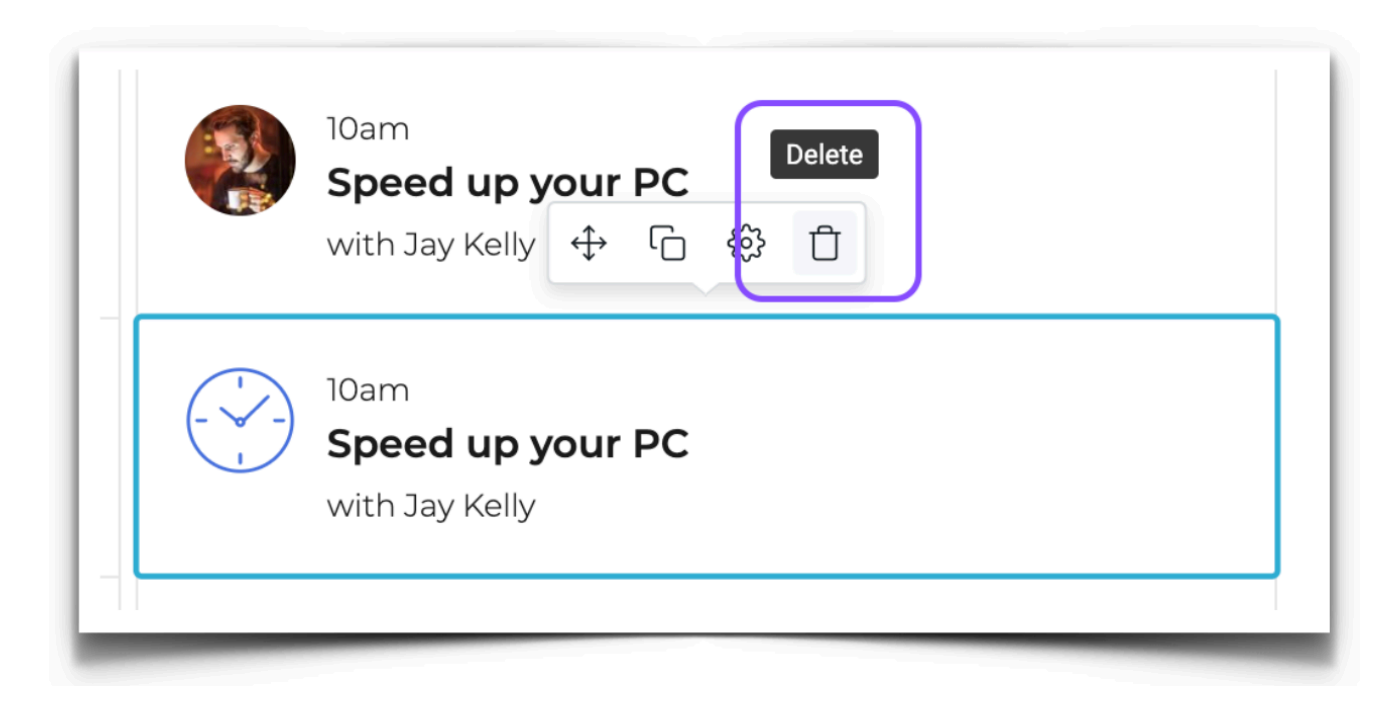

Túto akciu je možné vrátiť späť stlačením tlačidla Späť alebo Ctrl-Z na klávesnici.